## Delegate Instructions for KCOI:

The COI Delegate functionality allows Reporters to assign Delegates to add, edit, and update answers and information within the Reporter's KCOI disclosure. However, Delegates **cannot** submit the disclosure for review. This **MUST** be done by the Reporter. Once the Delegate completes their action(s) the Reporter must return to the disclosure, review the updates, certify, and submit.

## Steps to Access a Reporter's KCOI Disclosure:

**STEP 1:** Go to <u>www.usmd.kuali.co/coi</u>. Log in using your University User ID and Password.

**STEP 2:** Navigate to Kuali COI. If prompted, select the Campus: **UMD - College Park**.

|               | kuali                 | • |
|---------------|-----------------------|---|
| Select Campus |                       |   |
|               | UMaryland - Baltimore |   |
|               | UMD - College Park    |   |

Complete the University's Multi-Factor Authentication (MFA) if prompted to do so. From the **Kuali "Apps" Page** - Click **"CONFLICT OF INTEREST**" (the icon with two arrows).

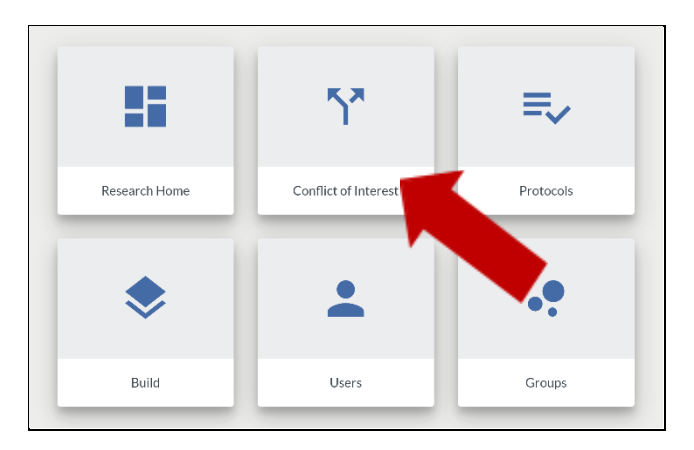

**STEP 3:** Click on **Disclosures** in the left navigation bar of the COI portal. Click on Disclosures Delegated to Me.

| CO | NFLICT OF INTEREST |                     | kuali                       |             | Bla    |
|----|--------------------|---------------------|-----------------------------|-------------|--------|
| ×  | Hide Menu          | Disclosures         |                             |             |        |
| 12 | Review Disclosures | MY DISCLOSURES      | DISCLOSURES DELEGATED TO ME | _           |        |
| æ  | Manage Projects    |                     |                             |             |        |
| \$ | Configuration -    | Roy, Dawn Hicks     |                             |             |        |
| Ê  | Disclosures        | C Create Disclosure |                             |             |        |
| *  | Manage Delegates   | LAST ACTION DATE    |                             | LAST ACTION | STATUS |

**STEP 4:** In the **My Delegators** section in the upper right-hand corner of the screen, confirm/select the Delegator that you will add, edit, and update answers and information within their KCOI disclosure.

| Disclosures                                               |                             |             |        |
|-----------------------------------------------------------|-----------------------------|-------------|--------|
| MY DISCLOSURES                                            | DISCLOSURES DELEGATED TO ME | ]           |        |
| My Delegators<br>Roy, Dawn Hicks ◆<br>C Create Disclosure |                             |             |        |
| LAST ACTION DATE                                          |                             | LAST ACTION | STATUS |
| You have yet to submit a disclos                          | sure                        |             |        |

**STEP 5:** Click the **Create Disclosure** button or click on the **Last Action Date** of the most recent version of an existing Disclosure.

| Disclosures                        |                             |             |        |
|------------------------------------|-----------------------------|-------------|--------|
| MY DISCLOSURES                     | DISCLOSURES DELEGATED TO ME | ]           |        |
| My Delegators<br>Roy, Dawn Hicks 🔷 |                             |             |        |
| LAST ACTION DATE                   |                             | LAST ACTION | STATUS |
| You have yet to submit a disclos   | sure                        |             |        |

**STEP 6:** Complete the Disclosure as described in **Steps to Submit an Annual COI Disclosure**.

**Please NOTE:** The Submit button is **inactive** for Delegates. Delegates **cannot** submit the disclosure for review. This **MUST** be done by the Reporter.

**STEP 7:** Click the **Notify Reporter** button to send an email notification to the Reporter. Once the Delegate completes their action(s), the Reporter must return to the disclosure, review the updates, certify, and submit.

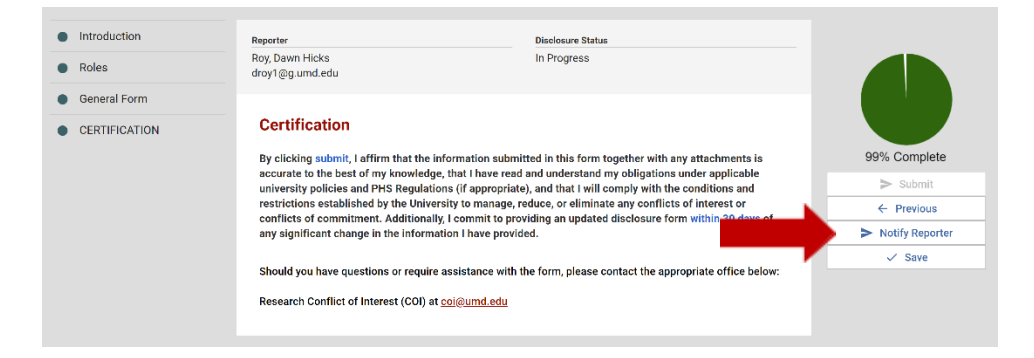